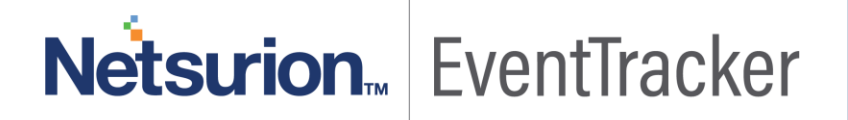

# ARUBA OS EventTracker v8.x and above

Publication Date: February 25, 2019

### Abstract

This guide provides instructions to configure Aruba OS to send the syslog events to EventTracker Enterprise.

#### Scope

The configurations detailed in this guide are consistent with **EventTracker Enterprise** version 8.x and later, and Aruba OS 6.5 and later.

### Audience

Aruba OS users, who wish to forward syslog events to EventTracker manager.

The information contained in this document represents the current view of Netsurion. on the issues discussed as of the date of publication. Because Netsurion must respond to changing market conditions, it should not be interpreted to be a commitment on the part of Netsurion, and Netsurion cannot guarantee the accuracy of any information presented after the date of publication.

This document is for informational purposes only. Netsurion MAKES NO WARRANTIES, EXPRESS OR IMPLIED, AS TO THE INFORMATION IN THIS DOCUMENT.

Complying with all applicable copyright laws is the responsibility of the user. Without limiting the rights under copyright, this paper may be freely distributed without permission from Netsurion, if its content is unaltered, nothing is added to the content and credit to Netsurion is provided.

Netsurion may have patents, patent applications, trademarks, copyrights, or other intellectual property rights covering subject matter in this document. Except as expressly provided in any written license agreement from Netsurion, the furnishing of this document does not give you any license to these patents, trademarks, copyrights, or other intellectual property.

The example companies, organizations, products, people and events depicted herein are fictitious. No association with any real company, organization, product, person or event is intended or should be inferred.

© 2019 Netsurion. All rights reserved. The names of actual companies and products mentioned herein may be the trademarks of their respective owners.

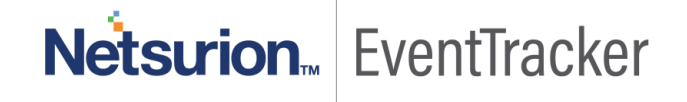

# Table of Contents

| Abstract                                            | 1        |
|-----------------------------------------------------|----------|
| Scope                                               | 1        |
| Audience                                            | 1        |
| Overview                                            | 3        |
| Pre-requisite                                       | 3        |
| Integration of EventTracker with Aruba OS           | 3        |
| EventTracker Knowledge Pack (KP)                    | 4<br>4   |
| Reports                                             | 5        |
| Import Knowledge Pack into EventTracker<br>Category | 5<br>6   |
| Alerts                                              | 7        |
| Knowledge Objects                                   | 8        |
| Templates                                           | .0       |
| Flex Reports                                        | .1       |
| Verify Knowledge Pack in EventTracker               | .4<br>.4 |
| Alerts 1                                            | .4       |
| Knowledge Object                                    | .6       |
| Flex Reports                                        | .6       |
| Templates                                           | .7       |

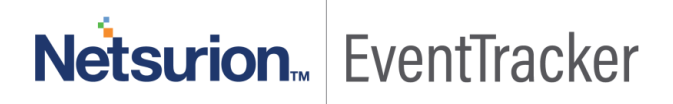

### Overview

The Aruba OS operating system for Aruba Mobility Controllers, Mobility Access Switches and access points (APs) perform security and system administration, as well as hardware-based routing, switching, firewall and data encryption capabilities.

EventTracker Enterprise supports Aruba OS, the syslog messages can be forwarded to EventTracker Enterprise and based on events, alerts and reports can be configured into EventTracker.

### Pre-requisite

Prior to configuring Aruba OS and the EventTracker Enterprise, ensure that you meet the following prerequisites:

- EventTracker v8.x should be installed.
- Aruba OS should be installed.
- Port 514 must be opened on Aruba OS.
- Port 514 must not be used by other services of Aruba OS.
- An exception should be added into Windows Firewall on EventTracker machine for Syslog port 514.

# Integration of EventTracker with Aruba OS

#### To configure Aruba OS to forward the log to EventTracker Enterprise:

- 1. Login to the Aruba Mobility Controller using Web User Interface.
- 2. Navigate to the **Configuration > Management > Logging > Servers** page.
- 3. To add an EventTracker Enterprise server, click New in the Logging Servers section.
- 4. Click **Add** to add the **EventTracker Enterprise server** to the list of logging servers. Ensure that the syslog server is enabled and configured on this host.
- 5. Click on Apply button.
- 6. To select the types of messages you want to log, select the Levels tab.
- 7. Select the category or subcategory to be logged.

8. To select the severity level for the category or subcategory, scroll to the bottom of the page. Select the level from the Logging Level drop-down menu. Click on **Done** button.

| Logging Level | Description                                                   |
|---------------|---------------------------------------------------------------|
| Emergency     | Panic conditions that occur when the system becomes unusable. |
| Alert         | Any condition requiring immediate attention and correction.   |
| Critical      | Any critical conditions such as a hard drive error.           |
| Error         | Error conditions.                                             |
| Warning       | Warning messages.                                             |
| Notification  | Significant events of a non-critical and normal nature.       |
| Informational | Messages of general interest to system users.                 |
| Debug         | Messages containing information useful for debugging.         |

The default logging level for all categories is Warning.

9. Click **Apply** to apply the configuration.

The configuration is complete. Aruba Mobility Controller events are automatically discovered in EventTracker Enterprise. Events forwarded to EventTracker by Aruba OS are displayed on the Log Search tab of EventTracker Enterprise.

# EventTracker Knowledge Pack (KP)

Once logs are received in EventTracker; alert, reports, knowledge object can be configured in EventTracker.

The following Knowledge Packs are available in EventTracker v8.x and later to support Aruba OS monitoring:

#### Alert

ArubaOS User authentication failure – This alert will trigger whenever user authentication failure happens.

**ArubaOS: Attack detected –** This alert will trigger whenever association flood DoS attack is detected, ARP-spoofing is detected.

ArubaOS: License expired – This alert will trigger whenever ArubaOS license is expired.

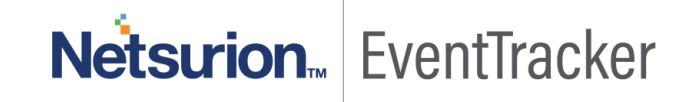

#### Reports

**ArubaOS** - **User Authentication Failure** -This report provides information related to the user authentication failure and authentication server out of service while serving request.

**ArubaOS** - **Connection failure** -This report provides information related to the connection failure with the profile manager.

**ArubaOS** - **Attack detected** – This report provides information related to the association flood DoS attack detected, detected ARP-spoofing, system detected MAC spoofing and frame dropped.

**ArubaOS** - **User login failure** – This report provides information related to the client authentication failure and User de-authenticated.

**ArubaOS** - **User login success** - This report provides information related to the Management user authentication completed successfully.

**ArubaOS** - **DHCP** activities - This report provides information related to the DHCP client disabled on the specified VLAN, request, release and decline.

**ArubaOS** - **Connection details** - This report provides information related to the Assoc connection success, Dis Assoc flood DoS attack detected and Assoc failure.

**ArubaOS** - **User authentication details** – This report provides information related to the user deauthenticated, log indicating that a user has been authenticated.

**ArubaOS** - **Firewall messages** – This report provides information related to the A firewall rule with log option as hit, as source IP address, source port, destination IP address, destination port details.

# Import Knowledge Pack into EventTracker

- 1. Launch EventTracker Control Panel.
- 2. Double click **Export/Import Utility**, and then click the **Import** tab.

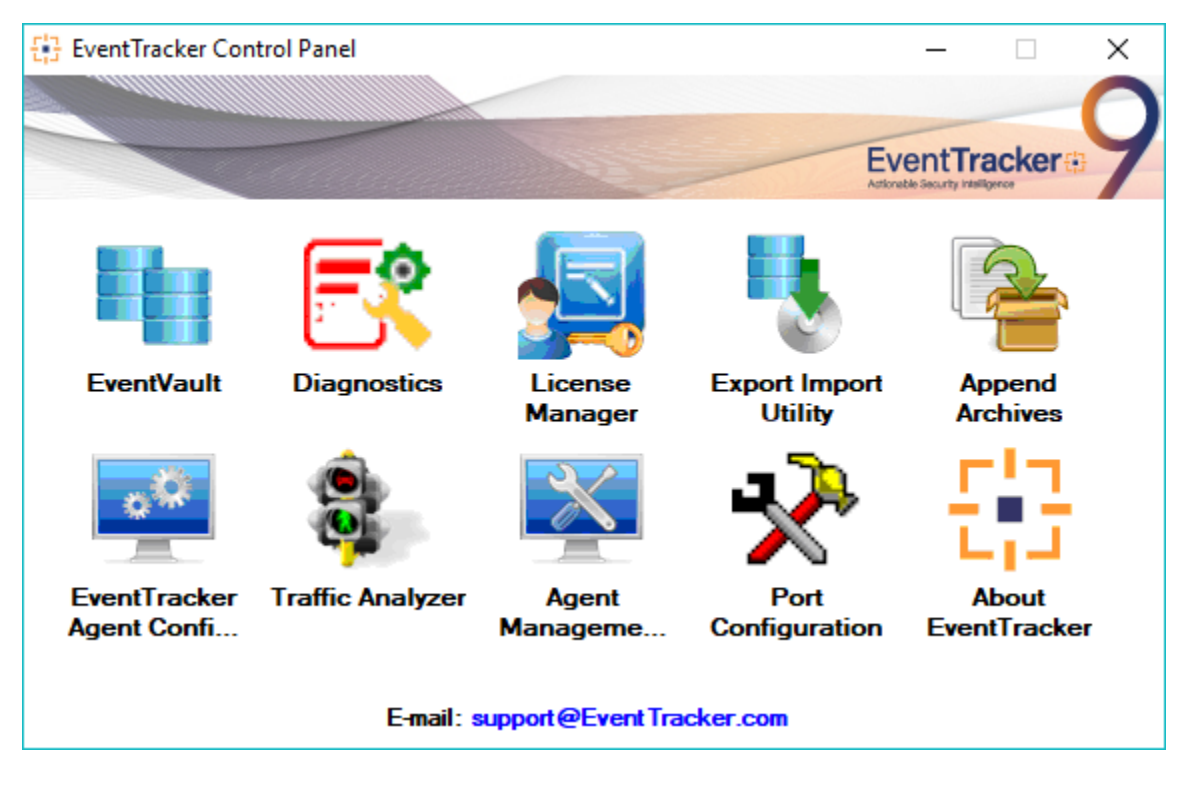

Figure 1

3. Import Tokens/Flex Reports as given below.

#### Category

1. Click **Category** option, and then click the **browse** button.

| 🐁 Export Import Utility                                                                                                    | -                                                                                                    |     | ×  |
|----------------------------------------------------------------------------------------------------|----------------------------------------------------------------------------------------------------|-----|----|
| <ul> <li>Export Import Utility</li> <li>Export Import</li> <li>Provide the path and file nam</li> <li>Click the Import button.</li> <li>Options</li> <li>Category</li> <li>Filters</li> <li>Alerts</li> <li>Systems and Groups</li> </ul> | e of the Categories file. Use the '' button to browse and locate the import file.  Location  Source :  F: EDEPODUCED Asks OF: NEW ADUDAGE 6.5. YE ITENS: |     | ×  |
| <ul> <li>Systems and Groups</li> <li>Token Value</li> <li>Reports</li> <li>Behavior Correlation</li> </ul>                                                                                                    | Source :<br>E:\PRODUCT\Aruba OS\NEW ARUBAOS 6.5x KP ITEMS\                                                                                               |     |    |
|                                                                                                    | Import                                                                                                    | Clo | se |

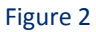

- 2. Locate Category\_ArubaOS 6.5x.iscat file, and then click the Open button.
- 3. To import alerts, click the **Import** button.

EventTracker displays success message.

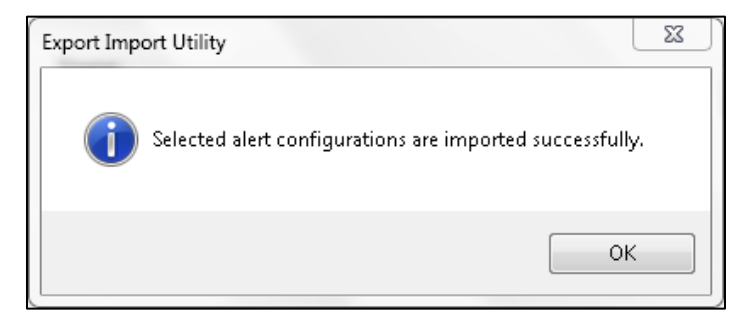

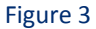

4. Click the **OK** button, and then click the **Close** button.

### Alerts

1. Click **Alert** option, and then click the **browse** button.

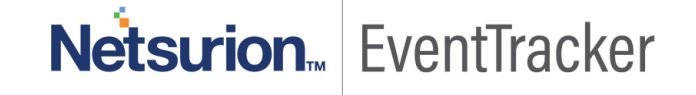

| 🐁 Export Import Utility                                         |                                          |                                                                                                    |            |
|-----------------------------------------------------------------|------------------------------------------|----------------------------------------------------------------------------------------------------|------------|
| Export Import                                                   |                                          |                                                                                                    |            |
| 1. Provide the path and file nar<br>2. Click the Import button. | me of the Alerts file. Use the '' button | to browse and locate the import file.                                                                                   |            |
| Options<br>Category                                             | Location                                 |                                                                                                    |            |
| Filters                                                         | Import E-mail settings                   |                                                                                                    |            |
| Alerts                                                          | Set Active                               | This setting is applicable only for imports from Leg                                                                    | gacy       |
| Systems and Groups                                              | <ul> <li>By default</li> </ul>           | (v6x) Alert files. For v7, the active status will be so<br>based on "Active" key available in the configural<br>section | et<br>tion |
| RSS Feeds                                                       |                                          | 50000h.                                                                                                    |            |
| Reports                                                         | Source :                                 |                                                                                                    |            |
| Ø Behavior Rules                                                | .isdit                                   |                                                                                                    |            |
| SCAP                                                            |                                          |                                                                                                    |            |
| 🔿 Token Value                                                   |                                          |                                                                                                    |            |
|                                                                 |                                          |                                                                                                    |            |
|                                                                 |                                          | Import                                                                                                    | Close      |

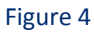

- 2. Locate Alerts\_ArubaOS 6.5x.isalt file, and then click the Open button.
- 3. To import alerts, click the **Import** button.

EventTracker displays success message.

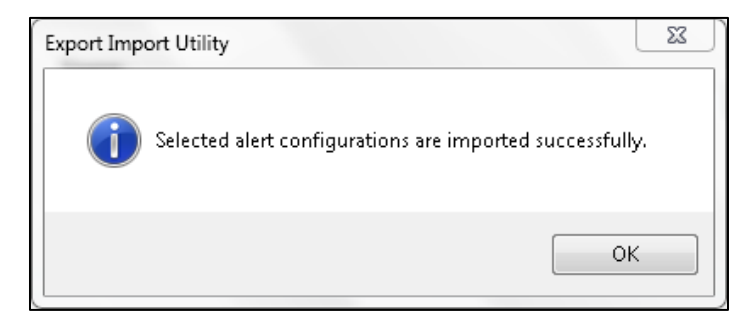

Figure 5

4. Click the **OK** button, and then click the **Close** button.

#### Knowledge Objects

- 1. Click Knowledge objects under Admin option in the EventTracker manager page.
- 2. Locate the file named KO\_ArubaOS 6.5x.etko.

| Import              |          |        | ×     |
|---------------------|----------|--------|-------|
| KO_ArubaOS6.5x.etko | 🖀 Browse | Upload |       |
|                     |          |        |       |
|                     |          |        |       |
|                     |          |        |       |
|                     |          |        |       |
|                     |          |        |       |
|                     |          |        |       |
|                     |          |        |       |
|                     |          |        |       |
|                     |          |        |       |
|                     |          |        |       |
|                     |          | [      | Close |

#### Figure 6

3. Now select all the check box and then click on  $\mathbb{T}$  '**Import**' option.

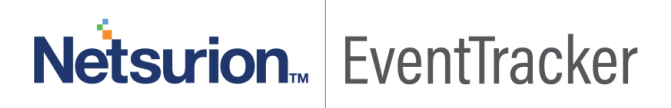

| Selec        | t file                               | 🗁 Browse.              | . Upload     |
|--------------|--------------------------------------|------------------------|--------------|
|              | Object name                          | Applies to             | Group name   |
|              | Aruba OS All Other Message           | Aruba OS 8.x and later | Aruba OS     |
|              | Aruba OS Attack Detected             | Aruba OS 8.x and later | Aruba OS     |
| $\checkmark$ | Aruba OS Connection Details          | Aruba OS 8.x and later | Aruba OS     |
|              | Aruba OS Connection Failed           | Aruba OS 8.x and later | Aruba OS     |
| $\checkmark$ | Aruba OS DHCP Activities             | Aruba OS 8.x and later | Aruba OS     |
|              | Aruba OS Login Success               | Aruba OS 8.x and later | Aruba OS     |
| $\checkmark$ | Aruba OS User Authentication Details | Aruba OS 8.x and later | Aruba OS     |
| $\checkmark$ | ArubaOS Firewall Messages            | ArubaOS 6.5x           | Aruba OS     |
|              | ArubaOS User authentication failure  | ArubaOS 6.5x           | Aruba OS     |
|              |                                      |                        | Import Close |

4. Knowledge objects are now imported successfully.

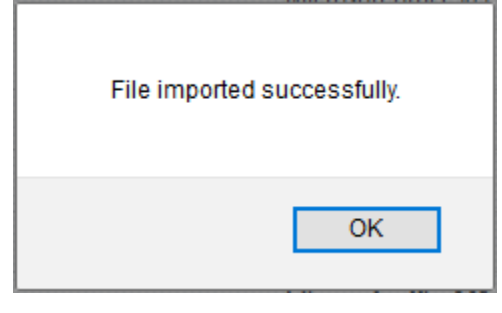

Figure 8

### Templates

- 1. Click Parsing Rules option, create group and click Import.
- 2. Locate the file name Token\_ArubaOS 6.5x.ettd.

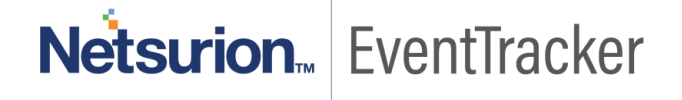

Import

| select    | ed file is: Token_ArubaOS 6.5x.ettd | 🚰 Browse 📱 |                                                                                                    |                    |          |            |
|-----------|-------------------------------------|------------|----------------------------------------------------------------------------------------------------|--------------------|----------|------------|
| $\square$ | Template name                       | Separator  | Template description                                                                                                    | Added date         | Added by | Group Name |
|           | ArubaOS - Attack Detected           | \n         | Mar 07 07:42:47 192.168.200.53 Feb 16 22:43:37 1970 192.168.200.53 cli[[]37<br>80]: <522250> <192.168.200.53 AC:A3:1E:C7:BC:B4> Association Flood Do<br>S attack detected - AP 9c:b6:d0:e5:12:41                                                 | Feb 18 05:45:52 PM | ETAdmin  | ArubaOS    |
|           | ArubaOS - Connection Failed         | \n         | Mar 07 07:40:31 192.168.200.53 Feb 16 22:41:22 1970 192.168.200.53 cli[[]37<br>80]: <400144> <192.168.200.53 AC:A3:1E:C7:BC:B4> AP NAME: Station STA<br>TIONNAME not found while clearing association                                            | Feb 18 05:45:52 PM | ETAdmin  | ArubaOS    |
|           | ArubaOS - Connection Success        | \n         | Mar 07 07:40:31 192.168.200.53 Feb 16 22:41:22 1970 192.168.200.53 cli[[]37<br>80]: <400189> <192.168.200.53 AC:A3:1E:C7:BC:B4> VPOOL:STA 9c:b6:d0:e<br>5:12:41 atAP 192.168.1.1-9c:b6:d0:e5:12:41-NAME assignedvlan value                       | Feb 18 05:45:52 PM | ETAdmin  | ArubaOS    |
|           | ArubaOS - DHCP Activities           | \n         | Mar 07 07:42:47 192.168.200.53 Feb 16 22:43:37 1970 192.168.200.53 cli[[]37<br>80]: <202538> 9c:b6:d0:e5:12:41: RELEASE 9c:b6:d0:e5:12:41 Transaction ID:<br>208 clientIP=192.168.1.2                                                            | Feb 18 05:45:52 PM | ETAdmin  | ArubaOS    |
|           | ArubaOS - Firewall Messages         | \n         | Feb 06 12:33:05 10.0.24.8 Feb 6 12:33:05 2019 ICDC-ARU-C16 authmgr[4195<br>]: <124006> <4195> {7067743} TCP srcip=10.6.10.202 srcport=53219 dstip=<br>10.16.32.63 dstport=389, action=deny, role=nuskinemployeeinternet, poli<br>cy=internetonly | Feb 18 05:50:02 PM | ETAdmin  | ArubaOS    |
|           | ArubaOS - Login Failure             | \n         | Mar 07 07:42:47 192.168.200.53 Feb 16 22:43:37 1970 192.168.200.53 cli[[]37<br>80]: <541003> MAC=9c:b6:d0:e5:12:41 IP=192.168.1.1 User deauthenticate<br>d:name=NAME, cause=REASON                                                               | Feb 18 05:45:52 PM | ETAdmin  | ArubaOS    |
|           | ArubaOS - Login Success             | \n         | Mar 07 07:40:31 192.168.200.53 Feb 16 22:41:22 1970 192.168.200.53 cli[[]37<br>80]: <125024> <192.168.200.53 AC:A3:1F:C7:BC:B4> Authentication Succe                                                                                             | Feb 18 05:45:52 PM | ETAdmin  | ArubaOS    |

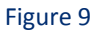

#### 3.Click the **Import** button to import the reports. EventTracker displays success message

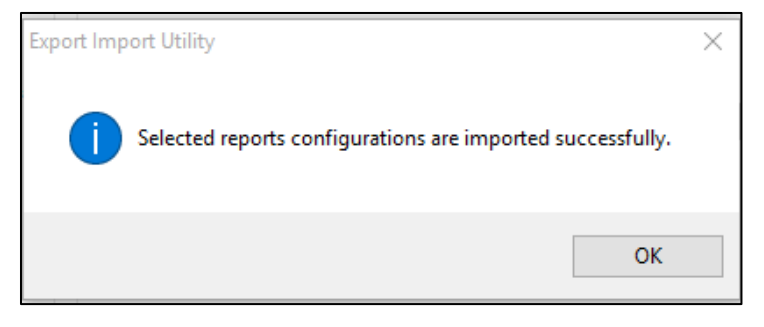

Figure 10

#### **Flex Reports**

1. Click **Reports** option and select new (.etcrx) from the option.

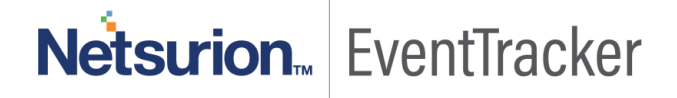

| ote : If report(s) contains template | e, first import template and proceed<br>Location | with exportimport utility. |  |
|--------------------------------------|--------------------------------------------------|----------------------------|--|
| ) Category                           |                                                  |                            |  |
| ) Alerts                             | O Legacy (*.issch)                               | New (*.etcnx)              |  |
| ) Systems and Groups                 | Source :                                         |                            |  |
| ) RSS Feeds                          | -issch                                           |                            |  |
| Reports                              |                                                  |                            |  |
| ) Behavior Rules                     |                                                  |                            |  |
| ) SCAP                               |                                                  |                            |  |
| ) Token Value                        |                                                  |                            |  |

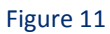

2. Locate the file named **Reports\_ArubaOS 6.5x.etcrx** and select all the check box.

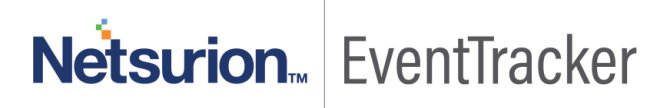

| Preports Import       X         Note : If report(s) contains template, first import template and proceed with report import process.       Select file         Select file       E:\PRODUCT\Aruba OS\NEW ARUBAOS 6.5x KP ITEMS\Reports_ArubaOS 6.5x.etcmx |                      |                                                                         |                                                       |         |         |           |  |
|----------------------------------------------------------------------------------------------------|----------------------|-------------------------------------------------------------------------|-------------------------------------------------------|---------|---------|-----------|--|
| vaila                                                                                                    | ble repo             | rts                                                                     |                                                       |         |         |           |  |
| îtle                                                                                                    |                      |                                                                         | Frequency Show all                                    | - Q Q   |         |           |  |
|                                                                                                    |                      | Title                                                                   | Sites                                                 | Groups  | Systems | Frequency |  |
|                                                                                                    | EDIT                 | ArubaOS - Attack detected                                               | NTPLDTBLR46                                           |         |         | Undefined |  |
| $\square$                                                                                                    | EDIT                 | ArubaOS - Connection details                                            | NTPLDTBLR46                                           |         |         | Undefined |  |
| $\square$                                                                                                    | EDIT                 | ArubaOS - Connection failure                                            | NTPLDTBLR46                                           | Default | AnibaOS | Undefined |  |
|                                                                                                    | EDIT                 | ArubaOS - DHCP activities                                               | NTPLDTBLR46                                           |         |         | Undefined |  |
|                                                                                                    | EDIT                 | ArubaOS - Firewall messages                                             | NTPLDTBLR46                                           | Default | AnibaOS | Undefined |  |
| $\square$                                                                                                    | EDIT                 | ArubaOS - User authentication details                                   | NTPLDTBLR46                                           |         |         | Undefined |  |
| $\checkmark$                                                                                                    | EDIT                 | ArubaOS - User Authentication Failure                                   | NTPLDTBLR46                                           | Default | ArubaOS | Undefined |  |
| $\square$                                                                                                    | EDIT                 | ArubaOS - User login failure                                            | NTPLDTBLR46                                           |         |         | Undefined |  |
|                                                                                                    | EDIT                 | ArubaOS - User login success                                            | NTPLDTBLR46                                           |         |         | Undefined |  |
|                                                                                                    |                      |                                                                         |                                                       |         |         |           |  |
|                                                                                                    |                      |                                                                         |                                                       |         |         | \$        |  |
| Note                                                                                                    | e: Set ru<br>run tir | In time option is not applicable for Defined<br>me for report(s) from A | Reports and Hourly Reports<br>M • at interval of minu | tes Set |         | >         |  |

Figure 12

3. Click the **Import** button to import the reports. EventTracker displays success message.

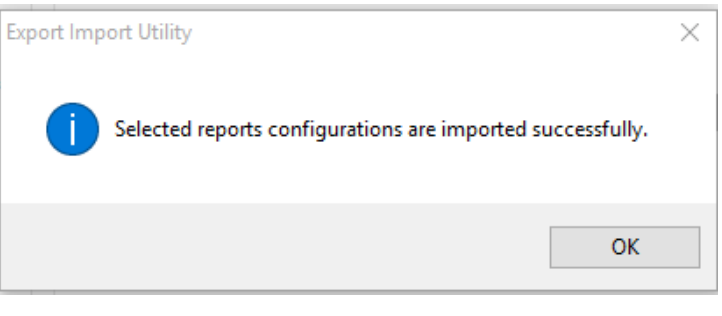

Figure 13

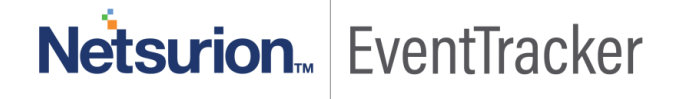

# Verify Knowledge Pack in EventTracker

#### Category

- 1. Logon to EventTracker Enterprise.
- 2. Click the Admin menu, and then click Category.

| ≡ | Event <b>Tracker</b> ⊕                                                   |                                          |                        |                        |                                                                                  | 🐥 Admin <del>-</del>                                  | Tools 🛨 💿 Pavan Kumar Tirupat                          | thi 🛨 |
|---|--------------------------------------------------------------------------|------------------------------------------|------------------------|------------------------|----------------------------------------------------------------------------------|-------------------------------------------------------|--------------------------------------------------------|-------|
|   | Home                                                                     |                                          | Active Watch Lists     |                        | Event Filters                                                                    | 💯 Parsing Rules                                       | 🔶 / Dashboard / Ho                                     | ome   |
| a |                                                                          | _                                        | Alerts                 |                        | Eventvault                                                                       | Report Settings                                       |                                                        | _     |
|   | 0                                                                        | 0                                        | Behavior Correlation   | Rules                  | FAQ Tile Configuration                                                           | Systems                                               |                                                        |       |
| 2 |                                                                          |                                          | 🗞 Behavior Correlation | Settings               | Group Management                                                                 | QQ Users                                              |                                                        |       |
|   | Potential Cyber Breaches<br>Unsafe connections or processes, new TCP ent | Indicators of Cor<br>USB activities, New | Casebook Configurat    | ation                  | 🔍 IP Lookup Configuration                                                        | r Weights                                             | orting Systems<br>of reporting since the last 24 hours |       |
|   |                                                                          |                                          | ● Category             |                        | · 🔆 Knowledge Objects                                                            | Windows Agent Config                                  |                                                        |       |
|   | Attacker                                                                 |                                          | Diagnostics            | Knowledge<br>knowledge | categories are used in reports, searcl<br>are available. Users may create/edit ( | h and views. Pre-defined categories of<br>categories. | F                                                      | -     |

#### Figure 14

3. In the **Search** box, type **'Aruba OS'**, and then click the **Go** button. Alert Management page will display all the imported alerts.

| Category                           |                                                                                |                    | Admin / Category |
|------------------------------------|--------------------------------------------------------------------------------|--------------------|------------------|
| Category Tree Search               | Total category groups: 24 Total categories: 336<br>Last 10 modified categories |                    |                  |
| All categories                     | Name                                                                           | Modified date      | Modified by      |
| (III) *All information events      | Aruba OS: Firewall Messages                                                    | Feb 18 07:16:30 PM |                  |
| All warning events                 | ArubaOS: User authentication failure                                           | Feb 18 07:14:50 PM |                  |
| Security: All security events      | Aruba OS: Attack Detected                                                      | Feb 18 07:12:28 PM |                  |
| Aruba AirWaive                     | Aruba AirWave: AP Configuration Changes                                        | Feb 18 07:11:06 PM |                  |
| Aruba OS                           | Aruba AirWave: Commands Executed                                               | Feb 18 07:11:06 PM |                  |
|                                    | Aruba AirWave: User Login Details                                              | Feb 18 07:11:06 PM |                  |
| 🗐 Aruba OS: Connection Failed      | Aruba OS: Connection Details                                                   | Feb 18 07:11:06 PM |                  |
| Aruba OS: DHCP Activities          | Aruba OS: Connection Failed                                                    | Feb 18 07:11:06 PM |                  |
| Aruba OS: Firewall Messages        | Aruba OS: DHCP Activities                                                      | Feb 18 07:11:06 PM |                  |
| Aruba OS: Login Failure            | Aruba OS: Login Failure                                                        | Feb 18 07:11:06 PM |                  |
| Aruba OS: User Authentication Deta |                                                                                |                    |                  |
| ArubaOS: User authentication failu |                                                                                |                    |                  |

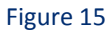

#### Alerts

- 1. Logon to EventTracker Enterprise.
- 2. Click the Admin menu, and then click Alerts.

| ≡       | Event <b>Tracker</b> ⊕                                                           |                                             |                                 |                   |                           | 🔎 🗛 Admin-             | Tools <del>+</del> |
|---------|----------------------------------------------------------------------------------|---------------------------------------------|---------------------------------|-------------------|---------------------------|------------------------|--------------------|
|         | Home                                                                             |                                             | Active Watch Lists              | Collection Master | Group Management          | Systems                | 🕈 / Dasht          |
| a       |                                                                                  |                                             | Alerts                          | Correlation       | Q IP Lookup Configuration | QQ Users               |                    |
|         | 0                                                                                | 2                                           | Behavior Correlation Rules      | Diagnostics       | Or Knowledge Objects      | 1 Weights              |                    |
| <b></b> |                                                                                  |                                             | 🗞 Behavior Correlation Settings | 🔛 Event Filters   | Manager                   | 🔲 Windows Agent Config |                    |
|         | Potential Cyber Breaches<br>Unsafe connections or processes, new TCP entry point | Indicators of Co<br>USB activities, New sen | Casebook Configuration          | Eventvault        | 😥 Parsing Rules           |                        |                    |
|         |                                                                                  |                                             | 📲 Category                      | FAQ Configuration | Report Settings           |                        |                    |
|         | Attacker                                                                         |                                             |                                 | - News            |                           |                        |                    |

#### Figure 16

3. In the **Search** box, type **'ArubaOS'**, and then click the **Go** button. Alert Management page will display all the imported alerts.

| Alerts Admin / Alerts                                       |                                                      |                                                                                       |        |                    |                      |                               |                                |                                                                                             |  |  |
|-------------------------------------------------------------|------------------------------------------------------|---------------------------------------------------------------------------------------|--------|--------------------|----------------------|-------------------------------|--------------------------------|---------------------------------------------------------------------------------------------|--|--|
| Show All                                                    |                                                      | Search by Alert name V ArubaOS Q Q                                                    |        |                    |                      |                               |                                |                                                                                             |  |  |
| 131<br>Available Alerts<br>Total number of alerts available | 36<br>Active Alerts<br>Total number of active alerts | 131 User 28<br>System/User Defined Alerts<br>Count for system and user defined alerts |        |                    |                      |                               | 131<br>Alerts by<br>Count of a | Critical 15 72<br>Low 15 16<br>Serious 19<br>s by Threat Level<br>of alerts by threat level |  |  |
| Activate Now Click 'Activate Now                            |                                                      |                                                                                       |        |                    |                      |                               | Total: 3 Page Size 25 V        |                                                                                             |  |  |
| Alert Name A                                                | Threat                                               | Active                                                                                | E-mail | Forward as<br>SNMP | Forward as<br>Syslog | Remedial Action<br>at Console | Remedial Action<br>at Agent    | Applies To                                                                                  |  |  |
| □ 🖗 ArubaOS User authentication failure                     | •                                                    |                                                                                       |        |                    |                      |                               |                                |                                                                                             |  |  |
| □ 🖗 ArubaOS: Attack detected                                | •                                                    |                                                                                       |        |                    |                      |                               |                                | ArubaOS                                                                                     |  |  |
| □ 🖗 ArubaOS: License expired                                | •                                                    |                                                                                       |        |                    |                      |                               |                                | ArubaOS                                                                                     |  |  |

#### Figure 17

4. To activate the imported alerts, select the respective checkbox in the Active column.

EventTracker displays message box.

| Successfully saved configuration. |  |
|-----------------------------------|--|
| ОК                                |  |

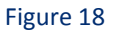

5. Click **OK**, and then click the **Activate Now** button.

**NOTE:** Please specify appropriate **systems** in **Alert configuration** for better performance.

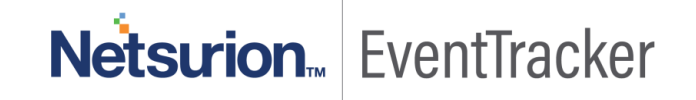

### Knowledge Object

- 1. Logon to EventTracker Enterprise.
- 2. Click the Admin menu, and then click Knowledge Object.
- 3. In **Knowledge Object Group Tree** to view imported knowledge object, scroll down and click **Aruba OS** group folder.

Knowledge Object are displayed in the pane.

| Knowledge Objects                                                                                                    | ↑ Admin / Knowledge Objects        |
|----------------------------------------------------------------------------------------------------|------------------------------------|
| Aruba OS Q Q Activate Now                                                                                                    | Objects 🕀 ፒ 🏦 🌣                    |
| Groups 🕀 🗭 🗓<br>= Aruba OS                                                                                                    | <u>٦</u>                           |
| Aruba OS All Other Mess       Image: Constraint of the second second se | Select Object from the left panel. |

#### Figure 19

### Flex Reports

- 1. Logon to EventTracker Enterprise.
- 2. Click the **Reports** menu, and then **Configuration**.
- 3. Select **Defined** in report type.
- 4. In **Report Groups Tree** to view imported Scheduled Reports, scroll down and click **Aruba OS** group folder.

Reports are displayed in the Reports configuration pane.

| Report Configuration Areport Configuration / Defined |                      |   |   |   |               |                                       |  |                    |                    |   |     |        |     |
|------------------------------------------------------|----------------------|---|---|---|---------------|---------------------------------------|--|--------------------|--------------------|---|-----|--------|-----|
| O Scheduled O Queued  Defined Queued  Arubaos Q Q    |                      |   |   |   |               |                                       |  |                    | Q                  | ť | i v |        |     |
| Report Groups 🕒 🏭                                    |                      |   |   |   | orts config   | uration: ArubaOS                      |  |                    |                    |   |     |        |     |
| 63                                                   | Security             |   | ^ | ÷ | Ē 2,          |                                       |  |                    |                    |   |     | Total: | : 9 |
| <del>{}}</del>                                       | Compliance           |   |   |   |               | Title                                 |  | Created on         | Modified on        |   |     |        |     |
| <del>63</del>                                        | Operations           |   |   |   | £ <b>\$</b> 3 | ArubaOS - Firewall messages           |  | Feb 18 06:47:17 PM | Feb 18 06:47:31 PM |   | (i) | 5      | +   |
| 83                                                   | Flex                 |   |   |   |               | ArubaOS - User Authentication Failure |  | Feb 18 06:37:32 PM | Feb 18 06:41:58 PM |   | (j) | 5      | +   |
| Þ                                                    | All Compliance Repor | Ē | 0 |   | £             | ArubaOS - User authentication details |  | Feb 18 05:52:43 PM | Jan 01 05:30:00 AM |   | (j) | 5      | +   |
|                                                      | ArubaOS              | Ű | 0 |   | <b>E</b>      | ArubaOS - DHCP activities             |  | Feb 18 05:52:43 PM | Jan 01 05:30:00 AM |   | i   | 5      | +   |
|                                                      | Bomgar               | 1 | 0 |   | £3            | ArubaOS - User login failure          |  | Feb 18 05:52:43 PM | Jan 01 05:30:00 AM |   | (j) | 5      | +   |
|                                                      | Dell Equallogic      |   | 0 |   | 213           | ArubaOS - Connection details          |  | Feb 18 05:52:43 PM | Jan 01 05:30:00 AM |   | (j) | 2      | +   |
|                                                      | Dell Unity           |   | Ø |   | 555           | ArubaOS - Connection failure          |  | Feb 18 05:52:43 PM | Jan 01 05:30:00 AM |   | 0   |        | Ŧ   |
| B                                                    | Domain Admin User Lo |   | Ø |   | ~~            |                                       |  | Fab 19 05:52:42 DM | Inc 01 05:20:00 AM |   |     |        |     |
|                                                      | EventTracker         |   | 0 |   | 2.5           | ArubaOS - Oser login success          |  | Feb 18 05:52:43 PM | Jan 01 05:50:00 AM |   | 0   | ŏ      | +   |
|                                                      | HP ProCurve          | Ú | 0 |   | £\$3          | ArubaOS - Attack detected             |  | Feb 18 05:52:43 PM | Jan 01 05:30:00 AM |   | (j) | ŏ      | +   |
|                                                      | IderaSQLCM           | Ē | 1 |   |               |                                       |  |                    |                    |   |     |        |     |
|                                                      | iis                  | Ī | Ø |   |               |                                       |  |                    |                    |   |     |        |     |

#### Figure 20

### Templates

- 1. Logon to EventTracker Enterprise.
- 2. Click the Parsing Rules menu
- 3. Select **Template** and choose Group name.
- 4. In **Template** to view imported Templates, scroll down and click **ArubaOS** group folder.

| Parsing Rules Parsing Rule Template | 1         |         |    |                               |                      |          |                    |              | 🕈 / Admi  | n / Parsing Rules |
|-------------------------------------|-----------|---------|----|-------------------------------|----------------------|----------|--------------------|--------------|-----------|-------------------|
| Groups                              |           | ÷       | *  | Group : ArubaOS               | Search               | Q        |                    |              |           | CIT               |
| Accounts mediskid                   | Ŵ         | Ø       | I  | Template Name                 | Template Description | Added By | Added Date         | Active       |           | ^                 |
| Admin groups mediski                | Ű         | 0       |    | ArubaOS - Attack Detected     | AurbaOS 6.5x         | ETAdmin  | Feb 18 05:45:52 PM |              | Ø         |                   |
| AMediskid                           | Ü         | 0       |    | ArubaOS - Connection Failed   | AurbaOS 6.5x         | ETAdmin  | Feb 18 05:45:52 PM |              | Ø         |                   |
| ArubaOS                             | Ē         | 0       | I. | ArubaOS - Connection Success  | AurbaOS 6.5x         | ETAdmin  | Feb 18 05:45:52 PM |              | 0         |                   |
| BMediskid                           | Ü         | Ø       | I. | ArubaOS - DHCP Activities     | AurbaOS 6.5x         | ETAdmin  | Feb 18 05:45:52 PM | $\checkmark$ | Ø         |                   |
| Bomgar                              | Ü         | 0       | ł  | ArubaOS - Firewall Messages   | AurbaOS 6.5x         | FTAdmin  | Feb 18 05:50:02 PM |              | Ø         |                   |
| Dell Equallogic                     |           | Ø       |    | ArubaOS - Login Failure       | AurbaOS 6.5x         | ETAdmin  | Feb 18 05:45:52 PM | $\checkmark$ | Ø         |                   |
| Dell Unity                          |           | Ø       |    | ArubaOS - Login Success       | AurbaOS 6.5x         | ETAdmin  | Feb 18 05:45:52 PM |              | <b>Ø</b>  |                   |
| EventTracker                        | <u>ال</u> | Ø       |    | ArubaOS - User Authentication | AurbaOS 6.5x         | ETAdmin  | Feb 18 05:45:52 PM |              | 1         | - 1               |
| Groups Mediskid                     | ۳<br>۳    | ©<br>(# |    | ArubaOS - User Authentication | AurbaOS 6.5x         | FTAdmin  | Feb 18 05:50:02 PM |              |           | v                 |
| HP ProCurve                         | Ē         | 0       | ~  | Autor of Automation           |                      |          |                    |              | Delete Mo | ove to group      |

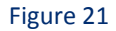

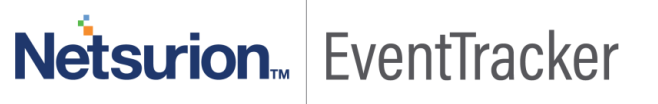